# UNIVERSIDAD DEL CEMA UCEMA

## PLAN DE CONTINUIDAD PEDAGÓGICA

## **FUNCIONALIDADES DEL WEBCAMPUS**

## Instructivo para docentes

| 1  |
|----|
| 3  |
| 3  |
| 4  |
| 5  |
| 8  |
| 10 |
| 12 |
| 15 |
| 15 |
| 17 |
| 18 |
| 20 |
|    |

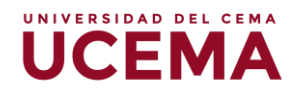

### Cómo acceder al Webcampus

El Webcampus es una herramienta fundamental para la comunicación entre los alumnos y los docentes como continuidad pedagógica del aula presencial y para la instrumentación de clases bajo la opción a distancia. En este instructivo, introducimos algunas herramientas esenciales para que los profesores puedan manipular la plataforma, que se irán complementando con otros tutoriales e instructivos que subiremos a la web institucional.

Para ingresar al Webcampus, se deberá dirigir a la página institucional de la UCEMA, y hacer clic en la opción "**comunidad**" que se encuentra en la parte superior derecha del portal. Una vez seleccionada la opción, debe hacer clic en el botón de "**Webcampus**".

|                                                | Pad                      | TOCOLO COVID DONAR BIBLIOTECA | COMUNIDAD | CONTACTO REDES SOCIALES | WEBMAIL |
|------------------------------------------------|--------------------------|-------------------------------|-----------|-------------------------|---------|
| Educación a<br>distancia<br>Alumnos y docentes | Instructivo App<br>UCEMA | Instructivo de<br>servicios   |           | Webcampus               |         |
| Ofertas laborales y                            | Datos de contacto        | 📛 Help Desk                   |           | Medios de pa            | ago     |

#### Página de inicio del Webcampus

Una vez en la página de inicio del Webcampus podrá iniciar sesión ingresando el nombre de usuario y contraseña personales de la UCEMA con los que accede a todos los sistemas de la universidad. Posteriormente, haga clic en el ícono ubicado al lado de los datos de acceso.

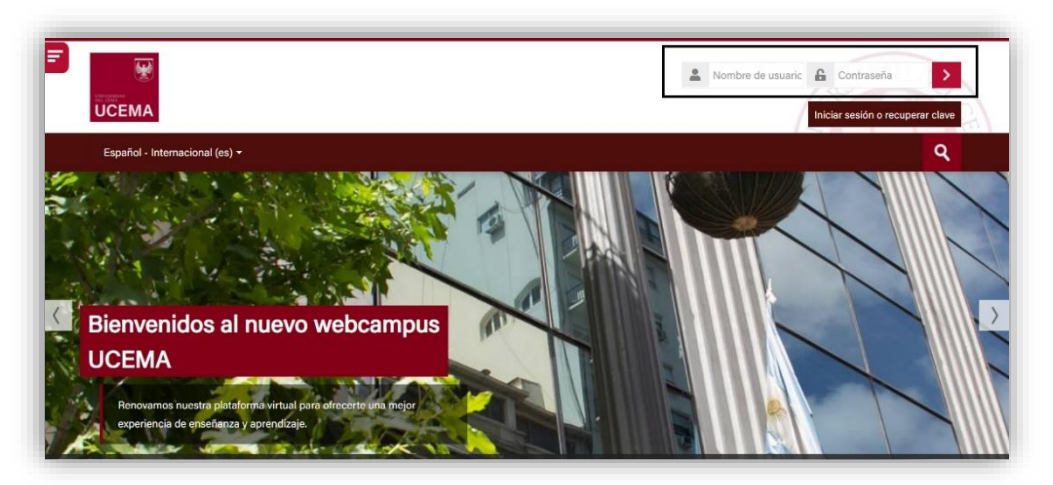

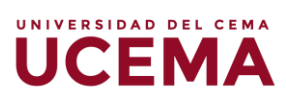

Para el caso de aquellos docentes que aún no tengan su usuario y/o contraseña asignados, deben ingresar a <u>https://ucema.edu.ar/usuario</u> y seguir las instrucciones.

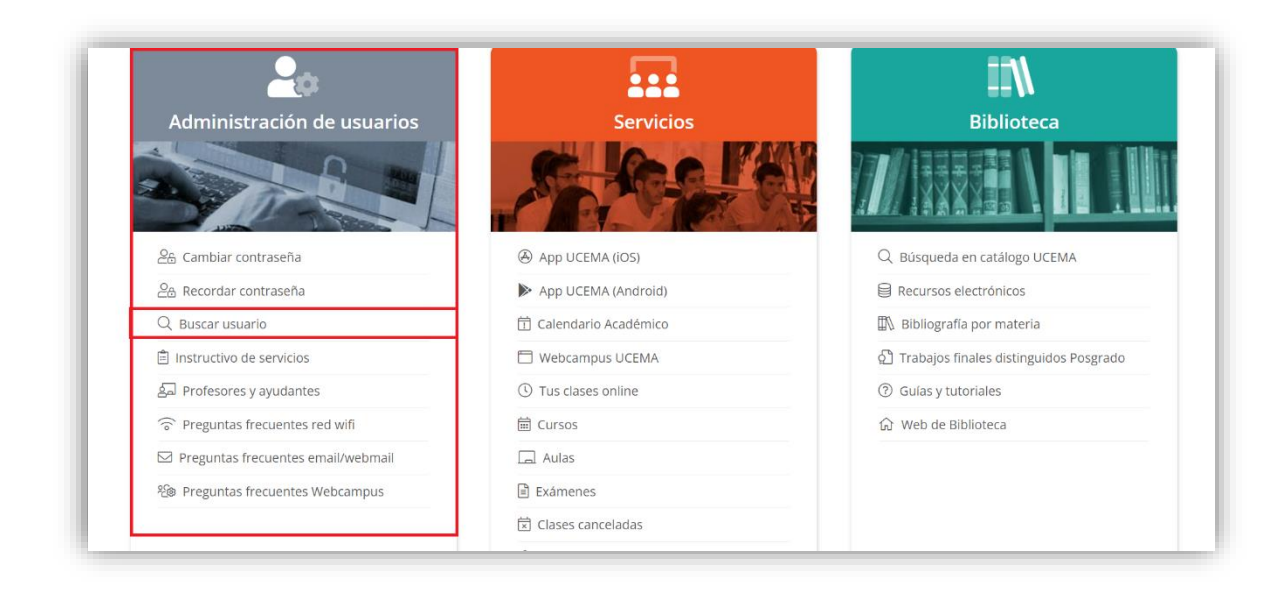

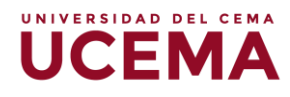

## Navegación por el Webcampus

Una vez dentro del sistema, el Webcampus le ofrecerá diversas opciones. Sobre la columna de la izquierda, podrá acceder a el "**Calendario**", "**Área Personal**" y "**Mis Cursos**". Puede que la columna este colapsada, para abrirla solo deberá hacer clic sobre la pestaña bordó de tres líneas.

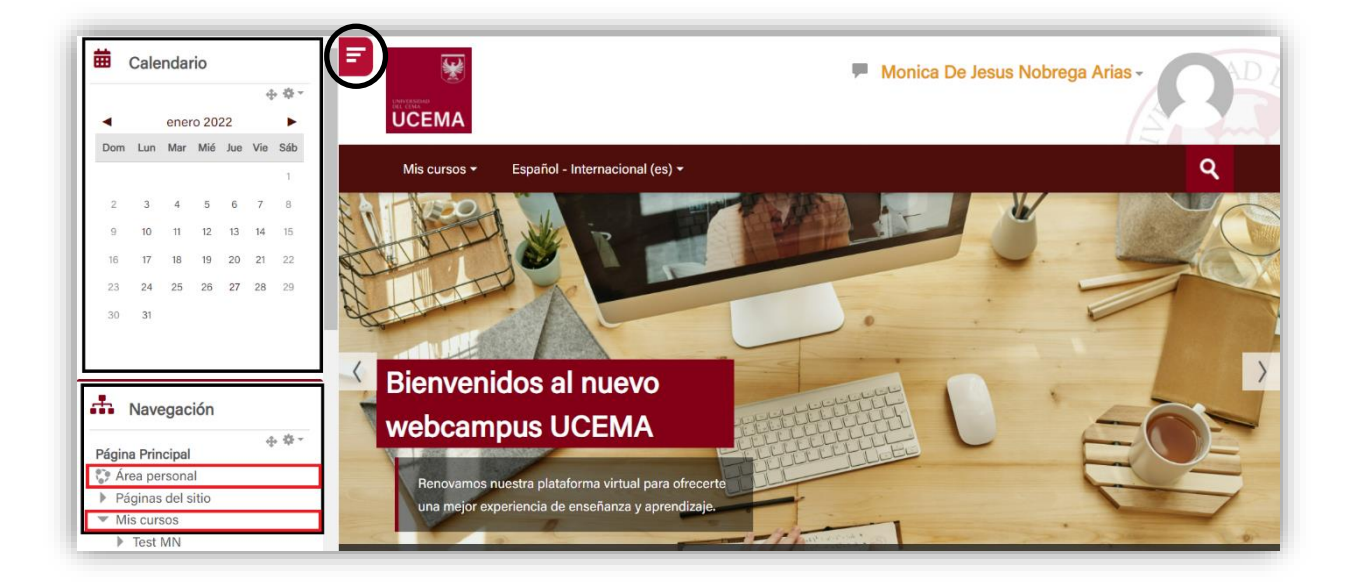

#### Calendario

La vista "**Calendario**" permite ingresar diversos eventos para ser seguidos por los alumnos de cada curso. Para establecer una actividad en el calendario, debe seleccionar un día presionando con el cursor dentro de la fecha deseada, o directamente hacer clic sobre el botón "**Nuevo evento**".

|                                       | Mes To                          | dos los cursos | ~   |          |     | N   | uevo evento   | * Clave de eventos         |
|---------------------------------------|---------------------------------|----------------|-----|----------|-----|-----|---------------|----------------------------|
| Página Principal                      |                                 |                |     |          |     |     |               |                            |
| 💱 Área personal                       | <ul> <li>diciembre 2</li> </ul> | 2021           | 0   | noro 202 | 2   | fe  | ebrero 2022 🕨 | Ocultar eventos            |
| <ul> <li>Páginas del sitio</li> </ul> |                                 |                | e   |          | 2   |     |               | de sitio                   |
| <ul> <li>Participantes</li> </ul>     | Dom                             | Lun            | Mar | Mié      | Jue | Vie | Sáb           | Ocultar eventos            |
| <ul> <li>Anotaciones</li> </ul>       |                                 |                |     |          |     |     | 1             | de categoría               |
| 🛗 Calendario                          |                                 |                |     |          |     |     |               | Ocultar eventos            |
| 🖋 Banco de contenido                  |                                 |                |     |          |     |     |               | de curso                   |
| 📹 Novedades del sitio                 | 0                               | 2              |     | -        | 0   | -   |               | 💿 🧏 Ocultar eventos        |
| P Typography                          | 2                               | 3              | 4   | 5        | 6   |     | 8             | de grupo                   |
| Components                            |                                 |                |     |          |     |     |               | Ocultar eventos            |
| <ul> <li>Mis cursos</li> </ul>        |                                 |                |     |          |     |     |               | de usuario                 |
| Test MN                               | 9                               | 10             | 11  | 12       | 13  | 14  | 15            | Ocultar eventos            |
| Capacitación WebCampus -              |                                 |                |     |          |     |     |               | de otro                    |
| Herramientas de evaluación            |                                 |                |     |          |     |     |               |                            |
|                                       | 16                              | 17             | 18  | 19       | 20  | 21  | 22            |                            |
|                                       |                                 |                |     |          |     |     |               | ★ Vista del Mes            |
| Administración                        | 23                              | 24             | 25  | 26       | 27  | 28  | 29            |                            |
| Administración del sitio              |                                 |                | 2.6 |          |     |     |               | DICIEMBRE 2021             |
| P Automation del Sitto                |                                 |                |     |          |     |     |               | Do Lun Mar Mié Jue Vie Sáb |

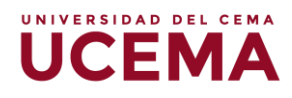

Al presionar, se abrirá una ventana en la que se deberá editar:

**1.** El **"Título del evento"**, por ejemplo, "entrega de trabajo práctico 1" o "Primer examen parcial".

2. Fecha y hora

**3.** El **"Tipo de evento",** controla quienes pueden verlo. En este lugar "Usuario" indica que solamente Ud. puede verlo, "Grupo" y "Curso" permiten seleccionar alguno de los grupos o cursos a los cuales Ud. pertenece.

En la opción "Mostrar más", se puede configurar el evento con mayor grado de detalle.

| Pagina Principal | Paginas del s                        | itio 🔹 Calendai          | 10 🔹 enero 2022  | -                |        |               |                                                  |
|------------------|--------------------------------------|--------------------------|------------------|------------------|--------|---------------|--------------------------------------------------|
| Nuevo ever       | ito                                  |                          |                  |                  |        | ×<br>evento   | * Clave de eventos                               |
| Título del ever  | to() Entreg                          | ga de trabajo p          | ráctico 1        |                  |        | 2022 🕨<br>Sáb | Ocultar eventos<br>de sitio                      |
| Fecha 24 🔨       | enero                                | <ul><li>✓ 2022</li></ul> | ✓ 18 ✓ 00        | ~                |        | 1             | de categoria                                     |
| Tipo de evento   | Usuario<br>Usuario                   | ~                        |                  |                  |        | 8             | Coultar eventos     de grupo     Coultar eventos |
| Mostrar más      | Grupo<br>Curso<br>Categoría<br>Sitio | En este fo               | rmulario hay car | npos obligatorio | os 🌔 . | 15            | de usuario                                       |
|                  |                                      |                          |                  |                  | Guarda | r 22          |                                                  |
|                  |                                      |                          |                  |                  |        |               | ✗ Vista del Mes                                  |
| 23               | 24                                   | 25                       | 26               | 27               | 28     | 29            | DICIEMBRE 2021                                   |
| 30               | 31                                   |                          |                  |                  |        |               | Do Lun Mar Mié Jue Vie Sáb<br>m                  |

## Área Personal

En esta sección, el docente tendrá la vista general de sus cursos asignados. Podrá seleccionar su/s curso/s que desee empezar a editar o modificar.

| Página Principal                                            |                                                     |                                    |
|-------------------------------------------------------------|-----------------------------------------------------|------------------------------------|
| 💱 Área personal                                             | ✤ Vista general de curso                            |                                    |
| Páginas del sitio                                           |                                                     | - ÷ ÷ .                            |
| Mis cursos                                                  | Todos (a excepción de los eliminados de la          | vista) l <u>=</u> Nombre del curso |
| <ul> <li>Iest MN</li> <li>Capacitación WobCampus</li> </ul> | EE Tarjeta                                          |                                    |
| 🎗 Administración                                            |                                                     |                                    |
| <ul> <li>Administración del sitio</li> </ul>                |                                                     |                                    |
|                                                             |                                                     |                                    |
| Ajustes de búsq Q                                           | Miscelánea                                          | Miscelánea                         |
| Ajustes de búsq <b>Q</b>                                    | Miscelánea<br>Capacitación WebCampus - Herramientas | Miscelánea<br>Test MN              |

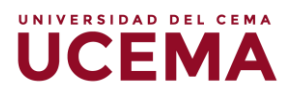

#### **Mis cursos**

La vista "**Mis Cursos**" permitirá gestionar todas las cuestiones relativas a las materias que el docente tiene a cargo. Para ello, deberá seguir los siguientes pasos:

1. Luego de ingresar, ubique la barra de color bordó y seleccione la opción "**Mis cursos**". Otra opción, es dirigirse a la columna de navegación ubicada a la izquierda donde se desplegará un menú con los cursos que tenga asociado como docente. Aquí seleccione el curso que corresponda.

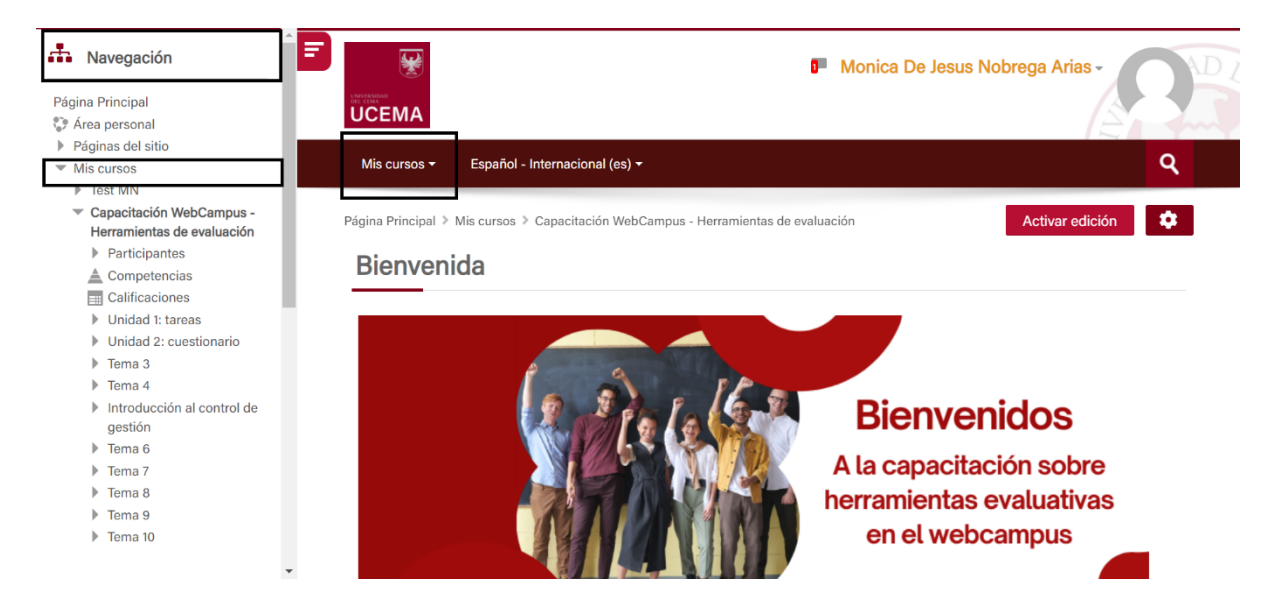

2. Una vez que seleccione el curso, para empezar a editar, deberá hacer clic sobre el botón "Activar edición" ubicado justo debajo de la barra de opciones.

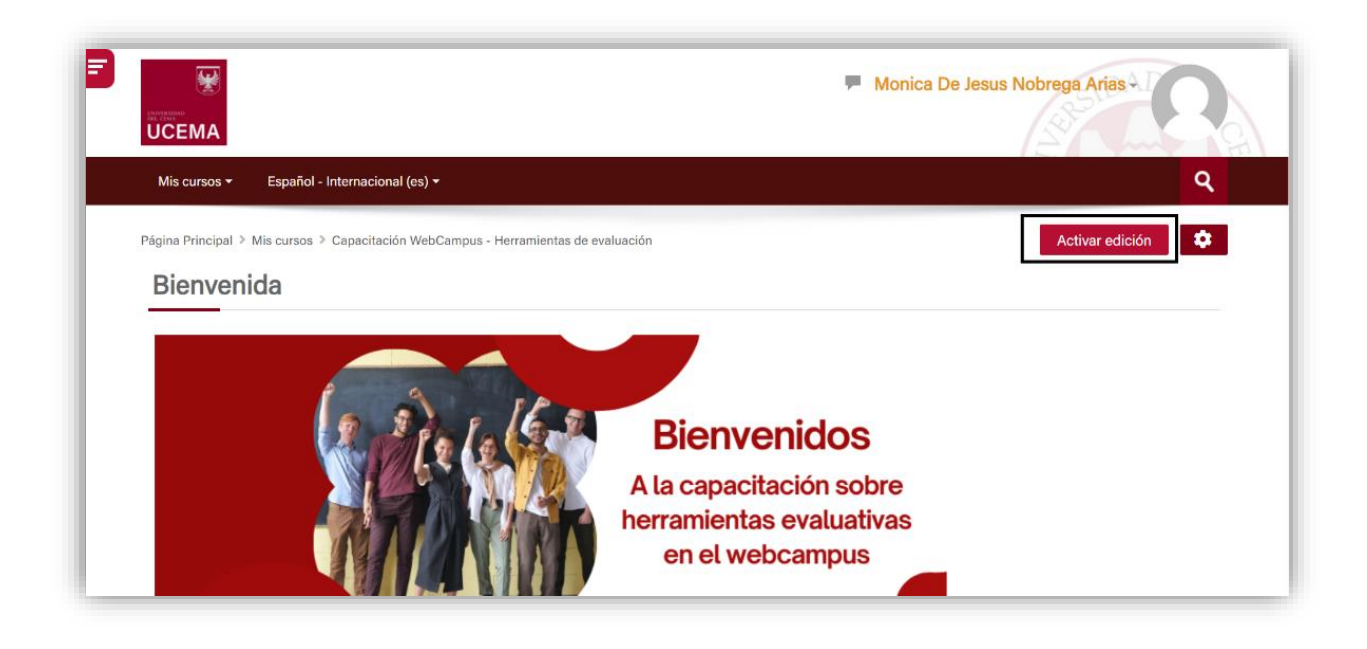

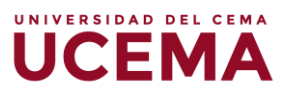

**3.** Aquí se habilitarán las opciones de edición, donde podrá modificar el título de las secciones, con el nombre que usted considere describa el contenido que encontrarán los estudiantes en dicha sección. Puede organizarse conforme a cómo usted tenga organizada su materia: por módulos, por clases, por unidades, por clases prácticas y teóricas, etc.

| Mis cursos 👻 Español - Internacional (es) 🕶 |                                     | ঀ                   |
|---------------------------------------------|-------------------------------------|---------------------|
| Página Principal > Mis cursos > Test MN     |                                     | Desactivar edición  |
|                                             | Editar -                            | • Agregar un bloque |
| 🍄 🍋 Avisos 🥢                                | Editar 📲                            | Agregar 🗸           |
| 🕅 Tema 1 🥖                                  | Editar 👻                            |                     |
|                                             | + Añadir una actividad o un recurso |                     |
| 🦫 Tema 2 🥒                                  | Editar 👻                            |                     |
|                                             | + Añadir una actividad o un recurso |                     |

4. Para modificar el nombre de la sección, puede hacer clic en el lápiz que se encuentra ubicado al lado del tema, o también puede hacer clic en la opción de "Editar", y le derivará a la página donde podrá modificar el título. Posteriormente deberá guardar los cambios.

| Nombre de sección | S Personalizar |  |
|-------------------|----------------|--|
| Resumen (f)       |                |  |
| Restricciones de  | cceso          |  |

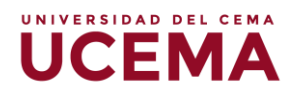

En caso de requerir habilitar más secciones en el curso, podrá ubicarse al final de la página y hacer clic en la opción **"Añadir secciones".** 

|                                        | 🕂 Añadir una actividad o un recurso |
|----------------------------------------|-------------------------------------|
| 🕆 Introducción al control de gestión 🧷 | Editar 🛩                            |
|                                        | - Añadir una actividad o un recurso |
| 🕆 Tema 6 🖉                             | Editar 👻                            |
|                                        | - Añadir una actividad o un recurso |
| 🕆 Tema 7 🖉                             | Editar 👻                            |
|                                        | + Añadir una actividad o un recurso |
|                                        | Añadir secciones                    |

Al presionar esta opción, se abrirá la siguiente ventana, en donde usted podrá indicar la cantidad de secciones que desee agregar a la materia. Luego de introducir el número de secciones haga clic en "**Añadir secciones**" y se agregaran de forma automática.

| 1                              |                     | 🕂 Añadir una actividad o un recurso |
|--------------------------------|---------------------|-------------------------------------|
|                                | Añadir secciones    | ×                                   |
| Introducción al control de ges | Número de secciones |                                     |
| 🕈 Tema 6 🥒                     |                     | Añadir secciones Cancelar           |
|                                |                     | + Añadir una actividad o un recurso |
| 🕈 Tema 7 🖉                     |                     | Editar 👻                            |
|                                |                     | + Añadir una actividad o un recurso |
|                                |                     | Añadir secciones                    |

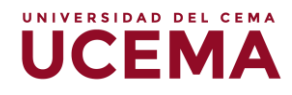

### Añadir actividades o recursos

Para agregar actividades o recursos, valide que la página continue en modo edición, en caso contrario, habilite el mismo haciendo clic en el botón "Activar edición".

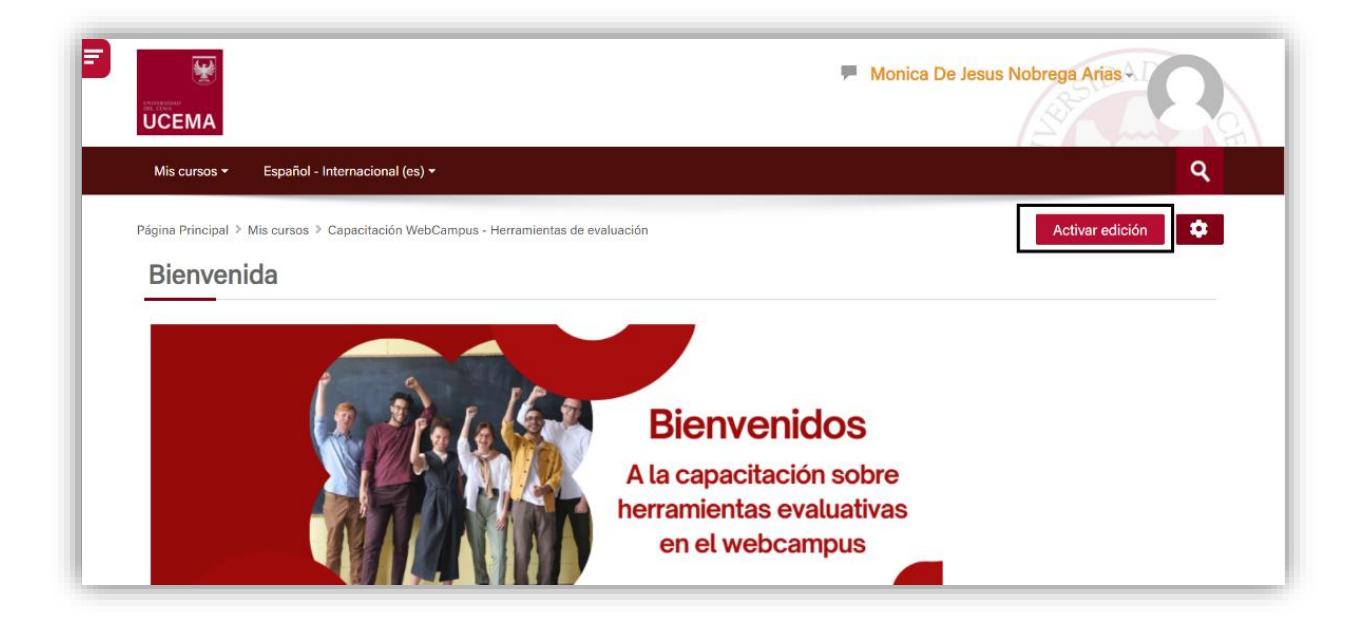

Luego, podrá tener acceso a las opciones de editar y organizar las secciones como desee.

Una vez habilitado, podrá hacer clic sobre el botón "Añadir una actividad o un recurso" donde se habilitará un cuadro selector de actividades. Aquí visualizará tres pestañas: la primera corresponde a "todos" los recursos o actividades, la segunda a "actividades" y la última a "recursos". Puede seleccionar según su preferencia cualquiera de estas pestañas y posteriormente, hacer clic sobre la actividad o recurso a agregar.

|            | Añadir una actividad o un recurso   |
|------------|-------------------------------------|
| 🕈 Tema 1 🧷 | Editar 🗸                            |
|            | + Añadir una actividad o un recurso |
| 🕈 Tema 2 🖉 | Editar 🛩                            |
|            | - Añadir una actividad o un recurso |

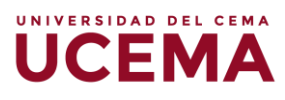

| Añadir una       | actividad o ເ            | un recurso    |                     |               | ×            |
|------------------|--------------------------|---------------|---------------------|---------------|--------------|
| Buscar           |                          |               | 1                   |               |              |
| Todos Acti       | vidades Recur            | SOS           |                     |               |              |
|                  | <u>\$</u>                |               |                     | Certificado   | 0            |
| Archivo          | Asistencia               | Base de datos | Carpeta             | personalizado | Chat         |
| ☆ ①              | ☆ (i)                    | ☆ ①           | \$ O                | \$ O          | \$ (i)       |
| <b>?</b>         | <b>C</b> uestienerie     | <b>e</b> l    | Encuestas           | <b>Ø</b>      | <b>F</b> are |
| Consulta         | Cuestionano              | Encuesta      | predennidas         | Eliqueta      | FOIO         |
| ☆ Ü              | 17 Û                     | ☆ (i)         | \$ (i)              | ☆ ①           | \$ Û         |
| Aab              | H=P                      | Herramienta   | (<br>Laboratorio    | 22            |              |
| Glosario         | H5P                      | externa       | virtual de          | Lección       | Libro        |
| ☆ ①              | ☆ (j)                    | ☆ (i)         | \$ O                | \$ O          | ☆ (j)        |
| Paquete<br>SCORM | Paquete de contenido IMS | Página        | <u> -</u><br>Taller | Tarea         | <b>O</b> RL  |

Tenga en cuenta que, con la edición activada podrá subir archivos simplemente arrastrándolos con el mouse desde el explorador de archivos de su PC, soltándolos en el Webcampus en la sección deseada.

Para mover las secciones, debe posicionar el cursor sobre la cruz al costado del nombre de la sección y mantener presionado el botón izquierdo del mouse para desplazar la sección hasta donde corresponda.

| F 🕀 Unidad 1: tareas 🖉     | Editar <del>-</del>                        |
|----------------------------|--------------------------------------------|
| 💠 😓 Actividad 1 🗾          | Editar 📲 Añadir una actividad o un recurso |
| 💠 Unidad 2: cuestionario 🧷 | Editar 👻                                   |
| 🕀 🖌 Actividad 2 🥢          | Editar 📲                                   |

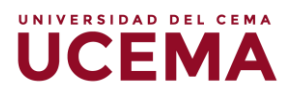

En el presente instructivo, se abordarán específicamente las actividades y recursos cuyo uso resulta más esencial, estos son: **Foro**, **Tarea**, **Archivo**, **Carpeta** y **URL**.

#### Cómo crear un Foro

El foro es una actividad que permite tanto a docentes como estudiantes intercambiar ideas y generar conversaciones mediante la publicación de comentarios.

Para armar un foro, en primer lugar, deberá ubicarse en la sección que desee agregar la actividad y hacer clic en "**Añadir una actividad o un recurso**". Allí se habilitará el selector de actividades, donde deberá seleccionar la opción "**Foro**".

| Añadir una a      | actividad o un   | recurso     |            |          | ×                     |
|-------------------|------------------|-------------|------------|----------|-----------------------|
| Buscar            |                  |             |            |          |                       |
| Todos Acti        | vidades Recurs   | SOS         |            |          |                       |
|                   |                  |             | 0          | 2        | <b>V</b>              |
| Archivo           | Base de datos    | Carpeta     | Chat       | Consulta | Cuestionario          |
| ☆ 0               | ☆ (i)            | ☆ ①         | ☆ (i)      | ☆ (j)    | \$ (i)                |
| Encuestas         | Ø                | Ģ           | Aa         | Hap      | المعنى<br>Herramienta |
| predefinidas      | Etiqueta         | Foro        | Glosario   | H5P      | externa               |
| ☆ ①               | ☆ ①              | \$ O        | ☆ ①        | \$ Û     | ☆ ①                   |
| 큠                 |                  | Paquete     | Paquete de | P        | <b>2</b>              |
| Lección           | Libro            | SCORM       | contenido  | Página   | Taller                |
| ☆ (i)             | ☆ (i)            | ☆ (i)       | ☆ (i)      | ☆ (j)    | ☆ (i)                 |
| ↓<br>Tarea<br>☆ ① | on<br>ORL<br>☆ ি | ₩iki<br>☆ û |            |          |                       |

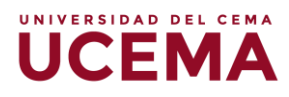

En la siguiente pantalla, deberá configurar la actividad, indicando el nombre del foro, y agregar una breve descripción de este, en donde puede incluir los objetivos, así como también pautas y condiciones para participar y/o fecha límite.

Los dos primeros pasos, son aspectos fundamentales para completar en el caso de crear esta actividad. Sin embargo, podrá configurar también el tipo de foro que desea habilitar, disponibilidad (fecha y horario de entrega y cierre) y en caso de que corresponda la evaluación del foro.

| Actualizar                         | ndo Foro en Unidad 4®                                                                                                    |              |
|------------------------------------|----------------------------------------------------------------------------------------------------|--------------|
| 0                                  |                                                                                                    | Expandir tod |
| General                            |                                                                                                    |              |
| Nombre del foro                    | Educación a distancia                                                                                                    |              |
| Descripción                        |                                                                                                    |              |
|                                    | El Foro a continuación tiene como objetivo principal debatir acerca de la educación a distancia.                                                                         |              |
|                                    | Deberán leer previamente las lecturas asignadas al tema                                                                                                    |              |
|                                    | <ul> <li>Deberán participar al menos dos veces con aportes teóricos y de opinión personal</li> <li>La fecha límite de participación es hasta el 28 de febrero</li> </ul> |              |
|                                    |                                                                                                    |              |
|                                    |                                                                                                    |              |
|                                    |                                                                                                    |              |
| 0                                  |                                                                                                    |              |
| Muestra la descripc                | ion en la pagina del curso 🕐                                                                                                    |              |
| Tipo de foro@                      | Foro para uso general                                                                                                    |              |
| - Disponibilidad                   |                                                                                                    |              |
| South de come @                    |                                                                                                    |              |
| Fecha de entrega(2)                | 14 v febrero v 2022 v 09 v 00 v Habiltar                                                                                                    |              |
| Fecha límite(?)                    | 28 🗸 febrero 🗸 2022 🗸 18 🗸 00 🗸 🎬 💈 Habilitar                                                                                                    |              |
| Adjuntos v recuent                 | o de palabras                                                                                                    |              |
|                                    |                                                                                                    |              |
| Suscripcion y segu                 | imiento                                                                                                    |              |
| Bloqueo de discus                  | ón                                                                                                    |              |
| Umbral de mensaje                  | es para bloqueo                                                                                                    |              |
| Evaluación del force               | completo                                                                                                    |              |
| <ul> <li>Colificaciones</li> </ul> |                                                                                                    |              |
| Calificaciones                     |                                                                                                    |              |
| Ajustes comunes of                 | lel módulo                                                                                                    |              |
| Restricciones de a                 | cceso                                                                                                    |              |
|                                    |                                                                                                    |              |

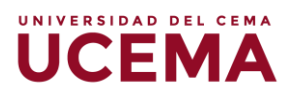

Una vez guardado el Foro, lo verá de la siguiente forma en el bloque dentro del cual fue creado:

💠 📮 Educación a distancia 🧷

Editar 📲

#### Cómo crear una Tarea

Deberá ubicarse en el bloque que desea agregar la actividad y hacer clic en "Añadir una actividad o un recurso". En el mismo selector de actividades que se mostró previamente, deberá hacer clic en la opción "Tarea".

| Añadir una a              | actividad o un | recurso     |                      |            | ^                      |
|---------------------------|----------------|-------------|----------------------|------------|------------------------|
| Buscar                    |                |             |                      |            |                        |
| Todos Acti                | vidades Recurs | SOS         |                      |            |                        |
|                           |                |             |                      | ?          | <b>V</b>               |
| Archivo                   | Base de datos  | Carpeta     | Chat                 | Consulta   | Cuestionario           |
| \$ O                      | \$ O           | ☆ ①         | \$ O                 | \$ O       | \$ i                   |
| Encuestas<br>predefinidas | Etiqueta       | Foro        | Glosario             | H-P<br>H5P | Herramienta<br>externa |
| \$? (i)                   | Ω.             | Ω.          | ☆ û                  | Ω.         | ý                      |
| Lección                   | Libro          | Paquete     | Paquete de contenido | Página     | Taller                 |
| ~ ©                       | ~ ©            | ~ (i)       | ~ ©                  | ~ (i)      | ~ (i)                  |
| Tarea                     | ₩ URL          | ₩ ♥<br>Wiki | WU                   | м U        | ₩ Ψ                    |

En caso de que requiera información sobre el tipo de actividad, podrá hacer clic en el ícono (1) para obtener mayor detalle del tipo de actividad y su alcance.

UNIVERSIDAD DEL CEMA

UCFI

| <ul> <li>El módulo de Tareas permite a un profesor evaluar el aprendizaje de los la creación de una tarea a realizar que luego revisará, valorará, calificar dar retroalimentación.</li> <li>Los alumnos pueden presentar cualquier contenido digital, como docur hojas de cálculo, imágenes, audio y vídeos entre otros. Alternativament complemento, la tarea puede requerir que los estudiantes escriban text un campo utilizando el editor de texto. Una tarea también puede ser util a los estudiantes tareas del "mundo real" que necesitan realizar y que nentrega de ningún tipo de contenido digital. Por ejemplo, presentacione de laboratorio, etc.</li> </ul> | alumnos mediante<br>á y a la que podrá<br>mentos de texto,<br>e, o como<br>to directamente en<br>lizada para recordar<br>no requieren la   |
|----------------------------------------------------------------------------------------------------|----------------------------------------------------------------------------------------------------|
| El módulo de Tareas permite a un profesor evaluar el aprendizaje de los<br>la creación de una tarea a realizar que luego revisará, valorará, calificar<br>dar retroalimentación.<br>Los alumnos pueden presentar cualquier contenido digital, como docu<br>hojas de cálculo, imágenes, audio y vídeos entre otros. Alternativament<br>complemento, la tarea puede requerir que los estudiantes escriban text<br>un campo utilizando el editor de texto. Una tarea también puede ser uti<br>a los estudiantes tareas del "mundo real" que necesitan realizar y que n<br>entrega de ningún tipo de contenido digital. Por ejemplo, presentacione<br>de laboratorio, etc.    | a alumnos mediante<br>á y a la que podrá<br>mentos de texto,<br>e, o como<br>to directamente en<br>lizada para recordar<br>no requieren la |
| Los alumnos pueden presentar cualquier contenido digital, como docu<br>hojas de cálculo, imágenes, audio y vídeos entre otros. Alternativament<br>complemento, la tarea puede requerir que los estudiantes escriban text<br>un campo utilizando el editor de texto. Una tarea también puede ser uti<br>a los estudiantes tareas del "mundo real" que necesitan realizar y que n<br>entrega de ningún tipo de contenido digital. Por ejemplo, presentacione<br>de laboratorio, etc.                                                                                                    | mentos de texto,<br>e, o como<br>to directamente en<br>lizada para recordar<br>no requieren la                                             |
|                                                                                                    | es orales, prácticas                                                                                                    |
| Para tareas en grupo, el modulo tiene la capacidad de aceptar tareas de miembros del grupo y que está quede vinculada al resto.                                                                                                    | e uno de los                                                                                                    |
| Durante el proceso de revisión los profesores pueden dejar comentario<br>tales como trabajos calificados, documentos con observaciones escrita<br>pueden ser calificadas usando una escala numérica o una escala perso<br>métodos de calificación complejos como rúbricas. Las calificaciones fir<br>automáticamente en el módulo de calificaciones.                                                                                                    | s y subir archivos,<br>is. Las tareas<br>inalizada; o usando<br>nales se actualizan                                                        |
|                                                                                                    | (i) Más ayuda                                                                                                    |

Allí será derivado a la siguiente pantalla, en la que deberá configurar la tarea, agregando el nombre a la asignación. También, podrá realizar una breve descripción de esta, en donde puede incluir los objetivos, pautas y condiciones para la entrega, e incluir la fecha límite.

Además, es posible poner fecha de inicio y de finalización para la entrega de la tarea, así como también adjuntar archivos adicionales, como puede ser la profundización de la consigna. Esto podrá observarlo en los ejemplos de las siguientes imágenes.

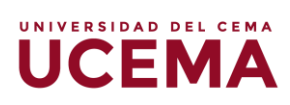

| 🐷 Actualizaria                                                                                                    | o Tarea en Unidad 1: tareas ®                                                                                                    |            |
|----------------------------------------------------------------------------------------------------|----------------------------------------------------------------------------------------------------|------------|
|                                                                                                    |                                                                                                    | ▶ Expandir |
| ▼ General                                                                                                    |                                                                                                    |            |
| Nombre de la tarea                                                                                                    | Actividad 1                                                                                                    |            |
| Descripción                                                                                                    |                                                                                                    |            |
|                                                                                                    | Lee la consigna adjunta y responde la evaluación, sublendo tu respuesta en un documento PDF.                                                                                                    |            |
|                                                                                                    |                                                                                                    |            |
|                                                                                                    |                                                                                                    |            |
| _                                                                                                    |                                                                                                    |            |
| Muestra la descripción                                                                                                    | en la página del curso 🔞                                                                                                    |            |
| Archivos adicionales()                                                                                                    | D d                                                                                                    |            |
|                                                                                                    | > 📷 Archives                                                                                                    |            |
|                                                                                                    |                                                                                                    |            |
|                                                                                                    | Consigna_evolución ma                                                                                                    |            |
|                                                                                                    |                                                                                                    |            |
| Disponibilidad                                                                                                    |                                                                                                    |            |
| Permitir entregas desde(?)                                                                                                    | 25 v febrero v 2022 v 08 v 00 v 1 2 Habilitar                                                                                                    |            |
| Fecha de entrega 💮                                                                                                    | 8 v marzo v 2022 v 11 v 10 k 🗱 🕻 Habilitar                                                                                                    |            |
| Fecha límite ?                                                                                                    | 8 🗸 marzo 🗸 2022 V 11 V 10 V 🛗 🗹 Habilitar                                                                                                    |            |
| Recordarme calificar en (?)                                                                                                    | 31 × anero × 2022 × 17 × 26 × 🖺 🗆 Habilitar                                                                                                    |            |
| <ul> <li>Mostrar siempre la des</li> <li>Tipos de entres</li> </ul>                                                                                                    | aripoidn ()<br>Ga                                                                                                    |            |
| <ul> <li>Mostrar siempre la des</li> <li>Tipos de entrega</li> </ul>                                                                                                    | aripoión (D)                                                                                                    |            |
| <ul> <li>Mostrar siempre la des</li> <li>Tipos de entrega</li> </ul>                                                                                                    | zipción ℗<br>Ja<br>□ Texto en línea<br>③<br>☑ Archivos enviados                                                                                                    |            |
| <ul> <li>Mostrar siempre la des</li> <li>Tipos de entrega</li> </ul>                                                                                                    | aripoión (*)                                                                                                    |            |
| Mostrar siempre la des     Tipos de entrega     Tipos de entrega     Número máximo de     archivos subidos                                                                                                    | ripción ®  ga  Texto en línea  Ø  Archivos enviados  Ø  1                                                                                                    |            |
| Mostrar siempre la dess     Tipos de entrega     Tipos de entrega     Número máximo de     archivos subidos     Tamaño máximo de la                                                                                                    | aripoidn                                                                                                    |            |
| Mostrar siempre la des     Tipos de entrega     Tipos de entrega     Número máximo de     archivos subidos     Tamaño máximo de la entrega                                                                                                    | ripoin ♥                                                                                                    |            |
| Mostrar siempre la des     Tipos de entrega      Tipos de entrega      Número máximo de     archivos subidos      Tamaño máximo de la     entrega      Tipos de archivo aceptad                                                                                                    | sripción                                                                                                    |            |
| Mostrar siempre la des     Tipos de entrega      Tipos de entrega      Número máximo de.     archivos subidos      Tamaño máximo de la     entrega      Tipos de archivo aceptad      Tipos de retrosa                                                                                                    | srpoin ©  ga  Texto en línee  ③ Archivos enviados ③  ① I  O  SoMB  O  Comment_pdf  Elegir Archivos de documentos .doc .docx .epub .gdoc .od: .oth .oti .pdf .rtf documento PDF .pdf  llimentación                                     |            |
| Mostrar siempre la des     Tipos de entrega     Tipos de entrega     Número máximo de     archivos subidos     Tamaño máximo de la     entrega     Tipos de archivo aceptad     Fipos de retroca     Configuración                                                                                                    | aripoidin ®  ga  Texto en línea  Texto en línea  Archivos enviados  SoMB  Company  Los Company  Archivos de documentos dos dos dos odos entropada artí  document, pdf  Elegir Archivos de documento PDF add  Limentación  de entrega  |            |
| Mostrar siempre la des     Tipos de entrega      Tipos de entrega      Número máximo de     archivos subidos      Tamaño máximo de la     entrega      Tipos de archivo aceptad      Tipos de retroat      Configuración de      Configuración de                                                                                     | srpoin                                                                                                    |            |
| Mostrar siempre la des     Tipos de entrega     Tipos de entrega     Número máximo de.     archivos subidos     Tamaño máximo de la     entrega     Tipos de archivo aceptad     Tipos de archivo aceptad     Configuración     Configuración de     Avisos                                                                           | srpoin                                                                                                    |            |
| Mostrar siempre la des     Tipos de entrega      Tipos de entrega      Número máximo de     archivos subidos      Tamaño máximo de la     entrega      Tipos de archivo aceptad      Tipos de retroat      Configuración      Configuración de      Avisos      Calificación                                                          | srpoidin                                                                                                    |            |
| Mostrar siempre la des     Tipos de entrega     Tipos de entrega     Número máximo de.     archivos subidos     Tamaño máximo de la     entrega     Tipos de archivo aceptad     Tipos de archivo aceptad     Configuración     Configuración de     Avisos     Calificación     Aiustes                                              | aripoin                                                                                                    |            |
| Mostrar siempre la des     Tipos de entrega      Tipos de entrega      Número máximo de     archivos subidos      Tamaño máximo de la     entrega      Tipos de archivo aceptad      Tipos de retroza      Configuración      Configuración de      Avisos      Calificación      Ajustes comune      De archivo aceptad              | s del módulo                                                                                                    |            |
| Mostrar siempre la des     Tipos de entrega     Tipos de entrega     Número máximo de.     archivos subidos     Tamaño máximo de la     entrega     Tipos de archivo aceptad     Tipos de archivo aceptad     Onfiguración de     Avisos     Configuración de     Avisos     Calificación     Ajustes comune     Restricciones de     | sepecien                                                                                                    |            |
| Mostrar siempre la des     Tipos de entrega      Tipos de entrega      Número máximo de     archivos subidos      Tamaño máximo de la     entrega      Tipos de archivo aceptad      Tipos de retroza      Configuración      Configuración      Avisos      Calificación      Ajustes comune      Restricciones de      Competencias | ripiden ®  jga  Texto en línea  Archivos enviados  SoMB  SoMB  Comment_pdf  Elegir Archivos de documentos dos dos: epub-gdos adt.oth.att.pdf.rff  documento PDF.pdf  limentación  de entrega e entrega por grupo  s del módulo acceso |            |

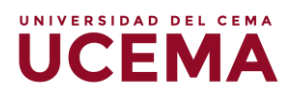

Una vez guardada la actividad, la verá de la siguiente forma en el bloque dentro del cual fue creada:

```
💠 븛 Actividad 1 🖉
```

Editar -

## Cómo subir un archivo o armar una carpeta de archivos (bibliografía)

Ahora bien, para el caso de los archivos, es posible organizarlos de forma suelta dentro de un bloque o incluir varios archivos dentro de una carpeta.

#### **Archivos sueltos**

Para subir archivos sueltos, deberá seleccionar la opción "Archivo" dentro del selector de actividades:

| Buscar      |             |          |       |                         |        |
|-------------|-------------|----------|-------|-------------------------|--------|
| Todos Activ | idades Recu | rsos     |       |                         |        |
|             |             | Ø        |       |                         | B      |
| Archivo     | Carpeta     | Etiqueta | Libro | Paquete de<br>contenido | Página |
| ☆ (j)       | \$ O        | \$ i     | \$ i  | \$ O                    | \$ (i) |
|             |             |          |       |                         |        |
| URL         |             |          |       |                         |        |
| ☆ (j)       |             |          |       |                         |        |
|             |             |          |       |                         |        |
|             |             |          |       |                         |        |

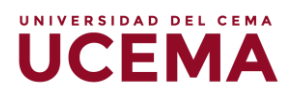

Allí será derivado a la siguiente pantalla, en la que deberá indicar el nombre del archivo y podrá realizar una breve descripción de este. Además, encontrará el espacio para adjuntar el archivo en cuestión, y podrá elegir de qué forma el alumno lo verá una vez descargado. Al respecto de esto último, se sugiere que la opción escogida sea siempre "en ventana emergente".

| <ul> <li>General</li> </ul>             |                                                        |                                         |
|-----------------------------------------|--------------------------------------------------------|-----------------------------------------|
| Nombre                                  | Guía sobre la actividad Foro en Webcampus              |                                         |
| Descripción                             | ■ A▼ B / ΞΞΞ # & 22 © ▲ m ♣ M ♪ H*P                    |                                         |
|                                         | ¿Qué es y para qué sirve?                              |                                         |
|                                         | Aspectos básicos a la hora de crear dicha actividad.   |                                         |
|                                         |                                                        |                                         |
| <ul> <li>Muestra la descripo</li> </ul> | ión en la página del curso (2)                         |                                         |
| Seleccionar archivos                    |                                                        | Tamaño máximo para archivos nuevos: Sin |
|                                         |                                                        |                                         |
|                                         | > 🚔 Archivos                                           |                                         |
|                                         |                                                        |                                         |
|                                         | ▼                                                      |                                         |
|                                         | Puede arrastrar y soltar archivos aquí para altadírlos |                                         |
| ✓ Apariencia<br>Mostrar                 | En ventana emergente 🗸                                 |                                         |
| □ Mostrar tamaño (?                     | Automateo<br>Incrustar<br>Forzar descarga<br>Abrir     |                                         |
| □ Mostrar tipo ⑦                        | En vertana emergente                                   |                                         |
| Mostrar la fecha de                     | subida/modificación 💿                                  |                                         |
|                                         | Mostrar más                                            |                                         |
| Ajustes comune                          | s del modulo                                           |                                         |
| Restricciones de                        | acceso                                                 |                                         |
| Competencias                            |                                                        |                                         |
|                                         |                                                        |                                         |
|                                         |                                                        |                                         |

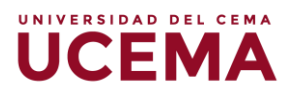

Una vez guardado el Archivo, lo verá de la siguiente forma en el bloque dentro del cual fue creado:

| 💠 塩 Guía sobre la actividad Foro en Webcampus 🖉 | Editar 👻 |
|-------------------------------------------------|----------|

#### Carpetas

Para crear carpetas que contengan diferentes archivos, deberá seleccionar la opción "Carpeta" dentro del selector de actividades:

| Buscar          |              |          |       |                      |        |
|-----------------|--------------|----------|-------|----------------------|--------|
| Todos Activ     | vidades Recu | rsos     |       |                      |        |
| Archivo         | Carpeta      | Etiqueta | Libro | Paquete de contenido | Página |
| ☆ ①             | ☆ Ū          | ☆ Ū      | ☆ Ū   | ☆ Ū                  | ☆ ①    |
| <b>o</b><br>URL |              |          |       |                      |        |
| \$ i            |              |          |       |                      |        |
|                 |              |          |       |                      |        |

Allí será derivado a la siguiente pantalla, en la que deberá indicar el nombre de la carpeta y podrá realizar una breve descripción de esta. Además, encontrará el espacio para adjuntar los archivos que integrarán dicha carpeta.

| Conoral                                                               |                                                                                       | ▶ Expandir todo                                |
|-----------------------------------------------------------------------|---------------------------------------------------------------------------------------|------------------------------------------------|
| General                                                               |                                                                                       |                                                |
| Nombre                                                                | Bibliografia complementaria                                                           |                                                |
| Descripción                                                           |                                                                                       |                                                |
|                                                                       | En esta carpeta podrá encontrar bibliografía ampliatoria, pertenociente a la unidad 1 |                                                |
|                                                                       |                                                                                       |                                                |
|                                                                       |                                                                                       |                                                |
|                                                                       |                                                                                       |                                                |
| Muestra la desc                                                       | cripción en la página del curso (1)                                                   |                                                |
| Quality                                                               |                                                                                       |                                                |
| Contenido                                                             |                                                                                       |                                                |
| Archivos                                                              |                                                                                       | Tamaño másimo para archivos neuvos: Sin limite |
|                                                                       | ▶ ≧ Actions                                                                           |                                                |
|                                                                       | _                                                                                     |                                                |
|                                                                       | Puodi antistrar y soltar archivos aquí para alludirlos                                |                                                |
|                                                                       | 1                                                                                     |                                                |
| lostrar contenido de la                                               | a 🕐 Mostar en una pligina diferente 🗸                                                 |                                                |
|                                                                       |                                                                                       |                                                |
| Mostrar subcarp                                                       | etas expandidas (?)                                                                   |                                                |
| _                                                                     | de descargar carpeta 🛞                                                                |                                                |
| Mostrar opción o                                                      | de archives. (?)                                                                      |                                                |
| <ul> <li>Mostrar opción o</li> <li>Forzar doscarga</li> </ul>         |                                                                                       |                                                |
| Mostrar opción o     Forzar descarga     Ajustes comun                | nes del módulo                                                                        |                                                |
| Mostrar opción o Forzar descarga Ajustes comun Restricciones          | nes del módulo<br>de acceso                                                           |                                                |
| Mostrar opción o<br>Forzar descarga<br>Ajustes comun<br>Restricciones | nes del módulo<br>de acceso                                                           |                                                |

Una vez guardada la carpeta, la verá de la siguiente forma en el bloque dentro del cual fue creada:

| 🕂 🛅 Bibliografía complementaria 🖉 | Editar 👻 |
|-----------------------------------|----------|
|                                   |          |

#### Cómo insertar una dirección de URL

En este caso, en el mismo selector de actividades que se mostró previamente, deberá hacer clic en la opción de "**URL**".

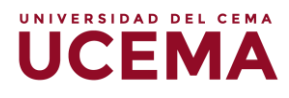

| Añadir una a      | ctividad o un | i recurso |       |            | ×      |
|-------------------|---------------|-----------|-------|------------|--------|
| Buscar            |               |           |       |            |        |
| Todos Activ       | idades Recu   | rsos      |       |            |        |
|                   |               | Ø         |       | Paquete de |        |
| Archivo           | Carpeta       | Etiqueta  | Libro | contenido  | Página |
| ☆ û<br>URL<br>☆ û | ☆ ڼ           |           | ☆ û   | ☆ (j)      | ☆ (j)  |

Allí será derivado a la siguiente pantalla, en la que deberá indicar el nombre del sitio web al que se dirige el enlace y la dirección URL correspondiente. Además, podrá elegir de qué forma el alumno verá el sitio web una vez que haga clic en este. Al respecto de esto último, se sugiere que la opción sea siempre "**en ventana emergente**".

| <ul> <li>General</li> </ul>    |                                        | r Expandit todo |
|--------------------------------|----------------------------------------|-----------------|
| Nombre                         | NOMBRE DEL SITIO AL QUE DIRIGE EL LINK |                 |
| URL externa                    | LINK Seleccione un onlace              |                 |
| Descripción                    |                                        |                 |
| Muestra la descrip             | ción en la página del curso            |                 |
| <ul> <li>Apariencia</li> </ul> | Abrir                                  |                 |

| <ul> <li>Variables L</li> </ul> | JRL                                            |                                |      |  |  |
|---------------------------------|------------------------------------------------|--------------------------------|------|--|--|
| Ajustes co                      | munes del módulo                               |                                |      |  |  |
| Restriccior                     | nes de acceso                                  |                                |      |  |  |
| Competen                        | cias                                           |                                |      |  |  |
|                                 | Guardar cambios y regresar al curso            | Guardar cambios y mostrar Canc | elar |  |  |
|                                 | En este formulario hay campos obligatorios 🌖 . |                                |      |  |  |

UNIVERSIDAD DEL CEMA

Una vez guardada la URL, la verá de la siguiente forma en el bloque dentro del cual fue creada:

| 1 | 💠 ᡖ URL de Prueba 🧷 | Editar 🗸 |
|---|---------------------|----------|
|---|---------------------|----------|

#### **Otras opciones**

Vale destacar otras opciones con las que cuenta a la hora de gestionar y organizar el aula virtual. Una de ellas es la posibilidad de gestionar los recursos y actividades ocultándolos o habilitándolos según corresponda. También contará con la posibilidad de enviar mensajes y ver el récord de calificaciones de los alumnos a lo largo de la cursada.

**Cómo ocultar:** deberá seleccionar el bloque o la actividad que desee ocultar, de modo que, los alumnos no puedan ver su contenido, para ello haga clic en "**Editar**".

Allí se desplegará el siguiente menú. Entre las opciones, podrá seleccionar "**Ocultar**", para que los alumnos vean el material que usted desee, y en los tiempos que quiera. Así podrá ir habilitando paulatinamente la información y los ejercicios de su curso.

| 4                          |                                                                                 |
|----------------------------|---------------------------------------------------------------------------------|
|                            | + Añadir una actividad o un recurso                                             |
| 💠 Unidad 1: tareas 🧪       | Editar 👻                                                                        |
| 💠 🤳 Actividad 1 🖉          | Editar 📲                                                                        |
|                            | + Añadir una actividad o un recurso                                             |
| 🕈 Unidad 2: cuestionario 🧷 | Editar 👻                                                                        |
| 💠 📝 Actividad 2 💉          | Editar - 12<br>Añadir u & Editar ajustes<br>> Mover a la derecha<br>Ocultar     |
| 🕆 Tema 3 🧷                 | <ul> <li>ℓ<sub>1</sub> Duplicar</li> <li>åsignar roles</li> <li>ar ✓</li> </ul> |

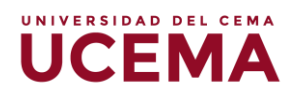

Cuando desee habilitar el recurso o actividad, siga los mismos pasos y seleccione la opción "**Mostrar**".

| 4                             | •                                   |
|-------------------------------|-------------------------------------|
|                               | + Añadir una actividad o un recurso |
|                               |                                     |
| 🕈 Unidad 1: tareas 🖉          | Editar 👻                            |
| 💠 븛 Actividad 1 🖉             | Editar 📲                            |
|                               | + Añadir una actividad o un recurso |
|                               |                                     |
| 🕆 Unidad 2: cuestionario 🧷    | Editar 👻                            |
| 💠 🚽 Actividad 2 🖉             | Editar 📲                            |
| No mostrado a los estudiantes | Editar ajustes                      |
|                               | ➡ Añadir u                          |
|                               | Cr Duplicar                         |
| the Tamp 2                    | × Asignal roles                     |

**Envío de mensajes:** ubicando la columna a la izquierda correspondiente a cada curso, usted podrá realizar varias acciones. Desde la opción "**Participantes**", puede gestionar el contacto con sus alumnos y otros docentes del curso.

| Página Principal                                                                                  | Monica De Jes                                                                                       | sus Nobrega Arias -  |
|---------------------------------------------------------------------------------------------------|----------------------------------------------------------------------------------------------------|----------------------|
| <ul> <li>Area personal</li> <li>Páginas del sitio</li> <li>Mis cursos</li> <li>Test MN</li> </ul> | Mis cursos - Español - Internacional (es) -                                                         | ٩                    |
| Capacitación WebCampus -<br>Herramientas de evaluación                                            | Página Principal 🔌 Mis cursos 🄌 Capacitación WebCampus - Herramientas de evaluación 🄌 Participantes | •                    |
| Participantes     Anotaciones     Monica De Jesus     Nobrega Arias     Competencias              | Participantes<br>Matricular usuarios                                                                | Agregar un<br>bloque |
| <ul> <li>Unidad 1: tareas</li> <li>Unidad 2: cuestionario</li> </ul>                              | Coincidir Cualquiera V Seleccionar V                                                                | ,                    |
| <ul> <li>Tema 3</li> <li>Unidad 4</li> <li>Bibliografía</li> </ul>                                | + Agregar condición Limpiar filtros Aplicar filtros                                                 |                      |
| <ul> <li>Tema 6</li> <li>Tema 7</li> </ul>                                                        | 5 participantes encontrados<br>Nombre                                                               |                      |
| Bienvenida a la UCEMA                                                                             | Todos A B C D E F G H I J K L M N                                                                   |                      |

Luego de ingresar a "**Participantes**", debe seleccionar a aquel docente y/o alumno al que desea contactar, para luego elegir la acción en concreto.

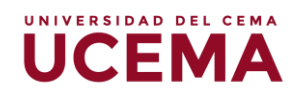

| 👬 Navegación 🗐 🖃                                                                                   |     | Nombre /                            |                        |                                    |                  | Último<br>acceso al |              |
|----------------------------------------------------------------------------------------------------|-----|-------------------------------------|------------------------|------------------------------------|------------------|---------------------|--------------|
| Página Principal                                                                                   |     | Apellido(s) 📥                       | Dirección de correo    | Roles                              | Grupos           | curso               | Estatus<br>— |
| <ul> <li>Area personal</li> <li>Páginas dol sitio</li> </ul>                                       |     |                                     |                        |                                    | 0                |                     | Activo       |
| <ul> <li>Mis cursos</li> </ul>                                                                     |     |                                     |                        | Estudiante 🧷                       | Grupo I          | 4 días              | (i) 🍄        |
| Test MN                                                                                            |     |                                     |                        |                                    |                  |                     | ×            |
| <ul> <li>Capacitación WebCampus -<br/>Herramientas de evaluación</li> <li>Participantes</li> </ul> |     |                                     |                        | Estudiante 🧪                       | Grupo 1          | Nunca               | Activo       |
| <ul> <li>Anotaciones</li> <li>Monica De Jesus<br/>Nobrega Arias</li> </ul>                         | •   | Monica De<br>Jesus Nobrega<br>Arias | mdnobrega@ucema.edu.ar | Profesor,<br>Estudiante,<br>Gestor | No hay<br>grupos | ahora               | Activo       |
| Competencias  Calificaciones  Unidad 1: tareas  Unidad 2: cuestionario                             |     |                                     |                        | Profesor, Auditor                  | No hay<br>grupos | 88 días 1<br>hora   | Activo       |
| <ul> <li>Frema 3</li> <li>Unidad 4</li> <li>Bibliografía</li> </ul>                                |     |                                     |                        | Estudiante,<br>Auditor 🧪           | Grupo 1          | 6 días 21<br>horas  | Activo       |
| <ul> <li>Tema 6</li> </ul>                                                                         |     |                                     |                        |                                    |                  |                     | 1            |
| Tema 7                                                                                             | Con | los usuarios selecció               | onados Elegir          |                                    |                  | ~                   |              |
| Bienvenida a la UCEMA                                                                              |     |                                     |                        |                                    |                  | Matricular (        | usuarios     |

| Elegir                                           |   |
|--------------------------------------------------|---|
| Enviar un mensaje                                |   |
| Agregar una nueva anotación                      |   |
| Descargar datos de tabla como                    |   |
| Valores separados por comas (.csv)               |   |
| Microsoft Excel (.xlsx)                          | · |
| Tabla HTML                                       |   |
| Javascript Object Notation (.json)               |   |
| OpenDocument (.ods)                              |   |
| Portable Document Format (.pdf)                  | i |
| Matriculación manual                             |   |
| Editar las matrículas de usuario seleccionadas   |   |
| Eliminar las matrículas de usuario seleccionadas |   |
| Elegir                                           | ~ |

**Opción de Calificaciones**: podrá monitorear el desempeño de sus alumnos a lo largo de la cursada. Para esto, deberá hacer clic en la columna de navegación y seleccionar **"Calificaciones"** donde se habilitará la pantalla en la que podrá observar las calificaciones de las actividades de los alumnos hasta el momento.

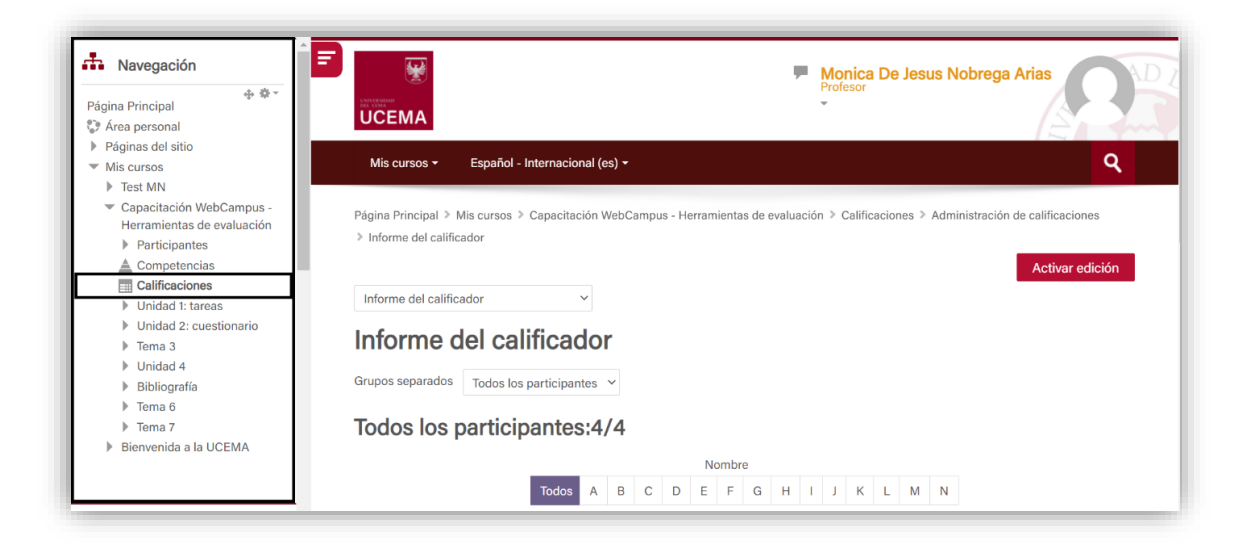

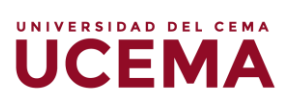

Aquí aparecerá una tabla con los datos de los estudiantes y las distintas actividades evaluativas con los puntajes correspondientes.

| R | Nombre                 | Todos | s A  | В      | С     | D    | Е  | F | G      | н      | 1        | J     | к    | L     | М     | N     | Ñ    | 0   | Ρ      | Q     | R    | S     | т   | U | V    | W      | X     | Y    | Z        |                     |        |
|---|------------------------|-------|------|--------|-------|------|----|---|--------|--------|----------|-------|------|-------|-------|-------|------|-----|--------|-------|------|-------|-----|---|------|--------|-------|------|----------|---------------------|--------|
|   | Apellido(s)            | Todos | s A  | в      | С     | D    | Е  | F | G      | н      | I.       | J     | к    | L     | м     | N     | Ñ    | 0   | Ρ      | Q     | R    | S     | т   | U | v    | W      | x     | Y    | Z        |                     |        |
|   |                        |       |      |        |       |      |    |   |        |        |          |       |      |       |       |       |      |     |        |       |      |       |     |   |      |        |       |      |          |                     |        |
|   |                        |       |      |        |       |      |    | С | apacit | taciór | n We     | bCar  | npus | - H   | Ξ     |       |      |     |        |       |      |       |     |   |      |        |       |      |          |                     |        |
|   | Nombre / Apellido(s) 🗢 |       | Dire | ección | de co | rreo |    | 4 | Acti   | ividad | ±1\$     | Z     | -    | Activ | ridad | 2 🌲   | Z    | V 🗸 | ctivio | dad 2 | (cop | a) 🍣  | 2   |   | Prue | eba te | ema 1 | ¢ ۷  | <u>P</u> | 🏹 Prueba tema 1 🌲 者 | 🖌 4 pi |
|   | 2                      |       |      |        |       |      |    |   |        |        |          |       |      |       |       |       | ٩    |     |        |       |      |       | -Q  |   |      |        |       |      | -        | -Q,                 |        |
|   |                        |       |      |        |       |      |    | Γ |        |        | ~        | 8,00  |      |       |       | 10,00 | ۹    |     |        |       |      | 6,0   | 00Q |   |      |        |       |      | -        | 🗸 7,00 <b>Q</b>     |        |
|   | 2                      |       |      |        |       |      |    |   |        |        |          |       |      |       |       |       | ۹    |     |        |       |      |       | ٩   |   |      |        |       | 10,  | 00       | -Q                  |        |
|   |                        |       |      |        |       |      |    | Γ |        |        | <b>√</b> | 10,00 |      |       |       | 7,50  | Q    |     |        |       |      |       | -Q  |   |      |        |       |      | -        | -Q,                 |        |
|   | Promedio general       |       |      |        |       |      | ıl |   |        |        | 9,00     | 8,75  |      |       |       |       | 6,00 |     |        |       |      | 10,00 |     |   |      | 10,    | 00    | 7,00 |          |                     |        |
|   |                        |       |      |        |       |      |    |   |        |        |          |       |      |       |       |       |      |     |        |       |      |       |     |   |      |        |       |      |          |                     |        |